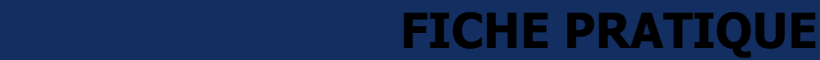

## Portail Usagers - Rechercher et sélectionner des établissements

Grand-âge

Cette fiche a pour but d'indiquer comment rechercher et sélectionner des établissements dans un dossier ViaTrajectoire, en vue de leur soumettre une demande d'hébergement.

## 1 Indiquer le statut du demandeur

diectoire,

Avant de lancer une recherche, il sera demandé d'indiquer le statut du demandeur, puis de cliquer sur **Valider et Lancer la recherche d'établissements** 

| Omposer son dossier en 6 étapes                                                                                                    |                                                                                                    |                                  |                          |                                    |                                  |  |
|----------------------------------------------------------------------------------------------------|----------------------------------------------------------------------------------------------------|----------------------------------|--------------------------|------------------------------------|----------------------------------|--|
| Créer mon dossier                                                                                                    | Valider mon adresse email                                                                               | Compléter le volet administratif | > 🕘 Déclarer mon médecin | > 5 Faire remplir le volet médical | Finaliser et lancer ma recherche |  |
| Vous êtes sur le point de terminer votre inscription                                                                                                    |                                                                                                    |                                  |                          |                                    |                                  |  |
| Attention : Une fois votre dossier finalisé vous devrez le consulter républicement.<br>En cas d'inactivité prolongée sur le dossier, vous serez invité par courriel à accéder à votre dossier dans ViaTrajectoire. Sans action de votre part, le dossier sera archivé et les demandes adressées aux établissements seront annulées. |                                                                                                    |                                  |                          |                                    |                                  |  |
| J'atteste remplir ce dossier en qualité de :                                                                                                    |                                                                                                    |                                  |                          |                                    |                                  |  |
| futur résident     O représentant du futur résident (tuteur, curateur, membre de la famille)                                                                                                    |                                                                                                    |                                  |                          |                                    |                                  |  |
| Je certifie sur l'honneur l'exactitude<br>ÉTAPE PRÉCEDENTE VALIDE                                                                                                    | e des informations renseignées dans la partie administra<br>R ET LANCER LA RECHERCHE DES ÉTABLISSEMENTS | tive du dossier.                 |                          |                                    |                                  |  |

## 2 Rechercher des établissements

Une fois connecté au dossier, cliquez sur Rechercher les établissements

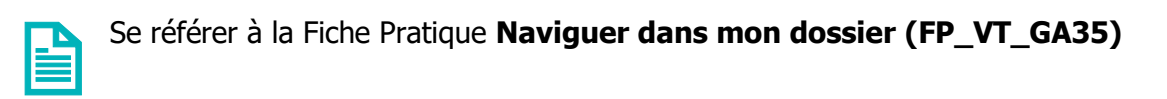

Plusieurs établissements sont déjà présélectionnés selon les informations administratives renseignées.

Néanmoins, vous pouvez **préciser vos critères** grâce au **formulaire de recherche** sur la gauche de la page : seul le code postal est obligatoire à renseigner et plusieurs critères peuvent être cumulés.

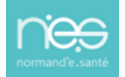

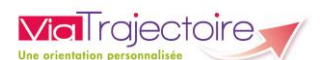

| Dernière actualisation du dossier : 27/04/2022.                                                                                                    |           |                                                                                                    |                                                                                                    |  |  |  |
|----------------------------------------------------------------------------------------------------|-----------|----------------------------------------------------------------------------------------------------|----------------------------------------------------------------------------------------------------|--|--|--|
| 2 Rechercher les établissements                                                                                                    |           |                                                                                                    |                                                                                                    |  |  |  |
| CRITERES DE RECHERCHE<br>Il existe plus de 50 résultats mais seuls les 50 premiers sont affichés. Vous<br>pouvez affiner votre recherche pour voir d'autres établissements. |           | Établissements sélectionnés                                                                                    |                                                                                                    |  |  |  |
| Critères de localisation Code postal - Ville * 76000 - ROUEN *                                                                                                    |           | Trier par : Proximité (vol d'oiseau)                                                                           | Aucun établissement selectionné                                                                                         |  |  |  |
| Nom de l'établissement                                                                                                    | EHPAD n°1 | 76000 - ROUEN Okm                                                                                              | Informations                                                                                                    |  |  |  |
| Type d'hébergement           Permanent         Accueil de jour           Temporaire         Accueil de nuit                                                                 |           | Teléphone :<br>Type d'établissement : EHPAD<br>Hébergements proposés :<br>Permanent avec alde sociale          | Vous êtes actuellement en train de<br>consulter l'annuaire des<br>établissements d'hébergement pour<br>personnes âgées. |  |  |  |
| Accueil séquentiel     Tarification     Établissement habilité     à l'aide sociale                                                                                         |           | Temporaire avec aide sociale<br>Accueil de jour<br>Permanent sans aide sociale<br>Temporaire sans aide sociale | Les informations disponibles sont<br>renseignées par les établissements<br>sous leur unique responsabilité.             |  |  |  |
| Tarifs Compris entre 750 et 3750 euros par mois                                                                                                    |           | Établissement habilité à l'aide sociale : <b>Oui</b><br>Habilité APL : <b>Oui</b><br>Fiche détaillée           | Les distances sont affichées à vol<br>d'oiseau.                                                                         |  |  |  |

Cliquez sur Lancer la recherche lorsque les critères désirés sont renseignés.

| CRITERES DE RECHERCHE                                   |                           |  |  |  |  |  |
|---------------------------------------------------------|---------------------------|--|--|--|--|--|
| Critères de localisation                                |                           |  |  |  |  |  |
| Code postal - Ville *                                   | 76000 - ROUEN 🔻           |  |  |  |  |  |
| Nom de l'établissement                                  |                           |  |  |  |  |  |
| Distance                                                | 20 km 🔻                   |  |  |  |  |  |
| Type d'hébergement                                      |                           |  |  |  |  |  |
| Permanent                                               | 🗆 Accueil de jour         |  |  |  |  |  |
| Temporaire                                              | 🗆 Accueil de nuit         |  |  |  |  |  |
|                                                         | Accueil séquentiel        |  |  |  |  |  |
| Tarification                                            | Tarification              |  |  |  |  |  |
| Établissement habilité                                  | Tous les établissements 🗸 |  |  |  |  |  |
| à l'aide sociale                                        |                           |  |  |  |  |  |
| Tarifs                                                  | + 2750 come a conscie     |  |  |  |  |  |
| Compris entre 750 et 3750 euros par mois<br>Affiliation |                           |  |  |  |  |  |
| Caisse réservataire                                     | Aucune 🔹                  |  |  |  |  |  |
| Prestations                                             |                           |  |  |  |  |  |
| Confort                                                 | × Activité physique       |  |  |  |  |  |
|                                                         | adaptée                   |  |  |  |  |  |
|                                                         | * Etablissement           |  |  |  |  |  |
|                                                         | securise                  |  |  |  |  |  |
|                                                         |                           |  |  |  |  |  |
| Soins                                                   | * Diététicien             |  |  |  |  |  |
| Lancer la recherche                                     |                           |  |  |  |  |  |

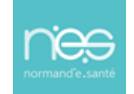

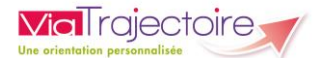

## 3 Sélectionner des établissements

Une liste d'établissements est générée :

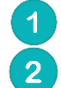

Pour plus d'informations sur l'établissement, cliquez sur **Fiche détaillée** Pour candidater à l'établissement, cliquez sur **Ajouter à ma sélection**.

|                  |                                                                                                    | Trier par : Proximité (vol d'oiseau) 🗸 |
|------------------|----------------------------------------------------------------------------------------------------|----------------------------------------|
| EHPAD n°1        | 76000 - ROUFN<br>Téléphone : C<br>Type d'établissement : <b>EHPAD</b><br>Hébergements proposés :<br>Permanent avec aide sociale<br>Temporaire avec aide sociale<br>Permanent sans aide sociale<br>Temporaire sans aide sociale | 2 Ajouter à ma sélection<br>0.8km      |
| EHPAD n°2        | Établissement habilité à l'aide sociale : <b>Oui</b><br>Habilité APL : <b>Oui</b><br>Biche défailiée                                                                                                    |                                        |
| EHPAD TIERS TEMP | 25                                                                                                    | Ajouter à ma sélection                 |
|                  | 76000 - ROUEN<br>Téléphone : +33 23 51 45 353<br>Type d'établissement : EHPAD<br>Hébergements proposés :<br>Accueil de jour<br>Permanent sans aide sociale                                                                     | 0.8km                                  |
|                  | Accueil séquentiel<br>Établissement habilité à l'aide sociale : Non<br>Habilité APL : Non<br>Fiche détaillée                                                                                                    |                                        |

Les établissements sélectionnés apparaitront dans la liste en tant qu'**établissements** sélectionnés.

| _EHPAD.0°3 |                                                                                                    | Sétablissement sélectionné |
|------------|----------------------------------------------------------------------------------------------------|----------------------------|
|            | 14000 - CAEN<br>Téléphone : 02 31 00 00 00                                                                                                   | 0km                        |
|            | Type d'établissement : EHPAD<br>Hébergements proposés :<br>Permanent avec aide sociale<br>Temporaire avec aide sociale<br>Accueil de jour    |                            |
|            | Établissement habilité à l'aide sociale : <b>Oui</b><br>Habilité API : <b>Non communiqué</b>                                                 |                            |
|            | Fiche détaillée                                                                                                    |                            |
| EHPAD n°4  |                                                                                                    | Établissement sélectionné  |
|            | 14000 - CAEN<br>Téléphone : 02 31 00 00 00                                                                                                   | 0km                        |
|            | Type d'établissement : EHPAD<br>Hébergements proposés :<br>Permanent avec aide sociale<br>Temporaire avec aide sociale<br>Accueil séquentiel |                            |
|            | Établissement habilité à l'aide sociale : <b>Oui</b><br>Habilité API : <b>Oui</b>                                                            |                            |
|            | Fiche détaillée                                                                                                    |                            |

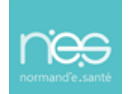